## 無線 LAN 接続マニュアル (Android)

「Wi-Fi」を「オン」にして、「SENSHUWL-X」を選択します。
EAP 方式が「PEAP」になっていることを確認し、フェーズ 2 認証で「MSCHAPV2」を選択します。

| Ŀ          |            | 🕕 🖹 🗑 14:22 |                 | 🕒 🔟 👜 14:23 |                 | 🕩 🔟 🖻 14:23 |
|------------|------------|-------------|-----------------|-------------|-----------------|-------------|
| ÷          | Wi-Fi      | :           | ← Wi-Fi         |             | ← Wi-Fi         | Ĩ           |
|            | ON         |             | SENSHUWL-X      |             | SENSHUWL-X      |             |
| ▼.         | SENSHUWL-W |             | PEAP<br>フェーズ2認証 | <b>*</b>    | PEAP<br>フェーズ2認証 | 7           |
| <b>V</b> a | SENSHUWL-X |             | なし<br>CA証明書     | *           | く なし            | •           |
|            |            |             | (指定なし)<br>ID    | ·           | MSCHAPV2        |             |
|            |            |             | L               |             | GTC             |             |
|            |            |             | 匿名ID            |             | 匿名ID            | _           |
|            |            |             | パスワード           |             | パスワード           |             |
|            |            |             | 🗌 パスワードを表示する    |             | □ パスワードを表示する    |             |
|            |            |             | 詳細設定項目          | ~           | 詳細設定項目          | ~           |
|            |            |             | ++>             | セル 接続       | ++              | ンセル 接続      |
|            | ⊲ ०        |             | ⊲ 0             |             |                 |             |

② CA 証明書で「システム証明書を使用」を選択します。ドメインで「senshu-u.ac.jp」を入力します。

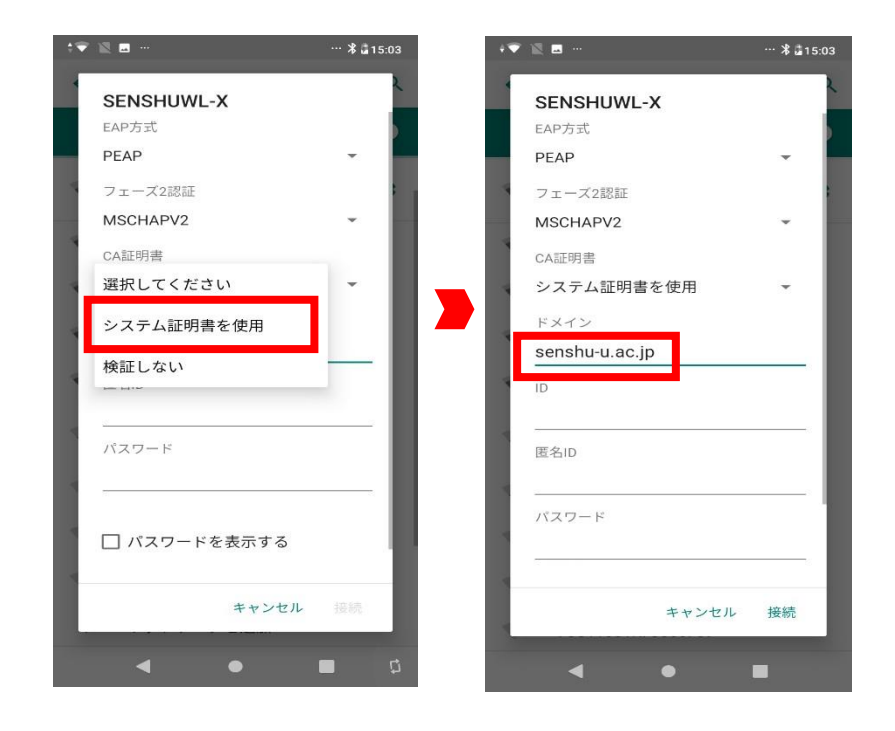

③ **情報科学センターのユーザーID**とパスワードを入力し(匿名 ID は入力不要)、「接続」をタップします。 「SENSHUWL-X」に「接続済み」と表示されれば接続完了です。

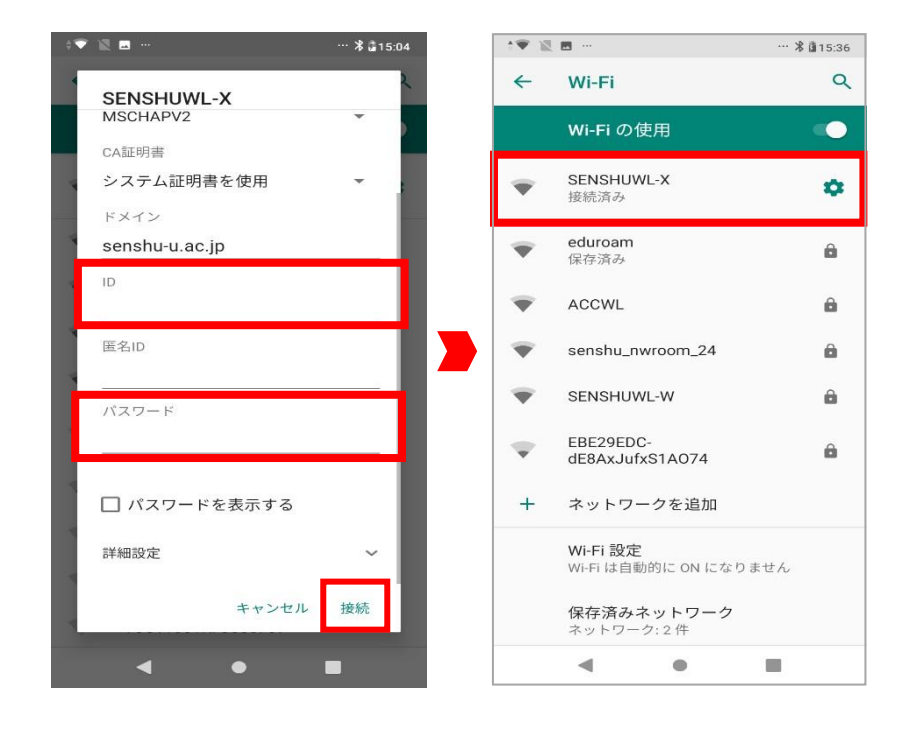

## 無線 LAN 接続マニュアル (Android)

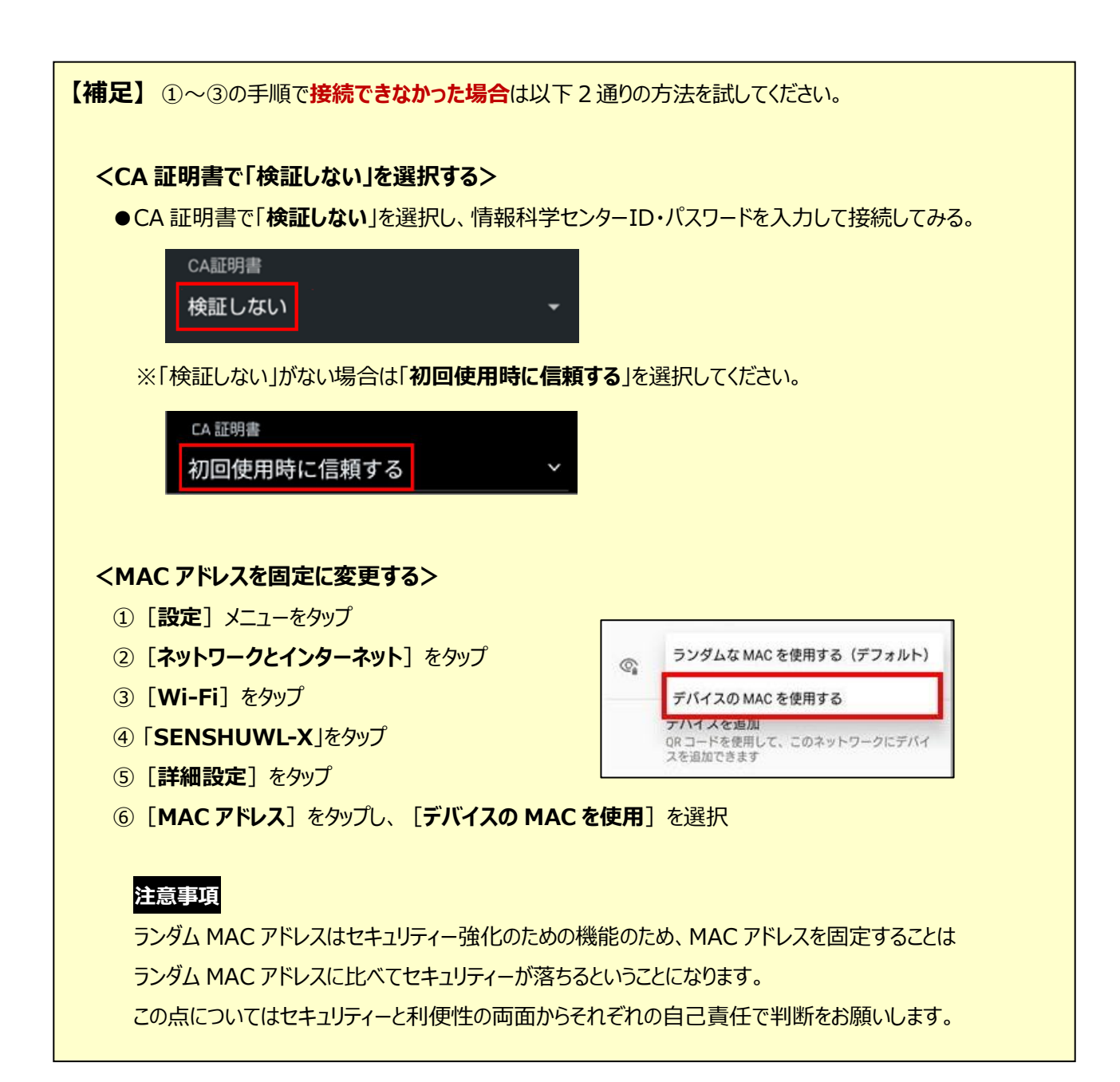